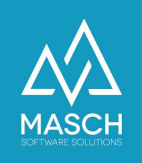

## Stornieren einer Gästebuchung

| Name                 | Date       | Signature            |
|----------------------|------------|----------------------|
| Responsible for      | 2023-10-18 | Matthias Liedtke     |
| specification        |            |                      |
| Delivering committed | 2023-10-18 | Martin Schaarschmidt |
| Update requested     |            |                      |
| Update published and |            |                      |
| committed            |            |                      |

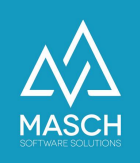

## Stornieren einer Gästebuchung

Sobald die Daten des Gastes in der INBOX erfasst wurden, können Sie nicht mehr gelöscht werden. Es ist aber möglich, die Buchung zu stornieren. Mit der Stornierung wird diese Erfassung aus dem Workflow herausgenommen und sofort in das Meldearchiv verschoben.

Öffnen Sie den Datensatz des entsprechenden Gastes zum Bearbeiten. Sollte der Datensatz sich bereits im Report befinden, müssen Sie den Datensatz vor der Bearbeitung entsperren.

| Eigenschafte                                                                                                    | Protokoll                                                                                                    |                                                                                                    |                                                                                                    |                                                                                                    |                                                                                                    |                                                                             |                                                                                                    |
|----------------------------------------------------------------------------------------------------|----------------------------------------------------------------------------------------------------|----------------------------------------------------------------------------------------------------|----------------------------------------------------------------------------------------------------|----------------------------------------------------------------------------------------------------|----------------------------------------------------------------------------------------------------|-----------------------------------------------------------------------------|----------------------------------------------------------------------------------------------------|
| Digitale Gäst                                                                                                    | emeldung                                                                                                    |                                                                                                    |                                                                                                    |                                                                                                    |                                                                                                    |                                                                             | 🕅 Hilfe                                                                                                    |
| Bitte beachten<br>vorbereiten, mi<br>1. Felder, die mit                                                                                             | Sie die Hinweise zur Bea<br>Issen Sie die folgenden<br>rotem Stern (*) gekennzeichne                                                                                                    | arbeitung der Gi<br>Informationen b<br>et sind, sind für die                                                                     | iste-Meldedaten. Wenn Si<br>eachten:<br>Anlage eines Datensatzes und fi                                                                                                   | e eine telefonische Buch<br>olgerichtige auch (aber nicht                                                                              | ung hier für die dig<br>ausschließlich) für die au                                                        | itale Gästemeldung<br>utomatische                                           | Speichern Speichern und Schließen  Meldeschein Gäste-Email versenden                                                             |
| <ol> <li>Versendung der</li> <li>Felder, die mit e<br/>Anlage des Date<br/>werden. Sie sind</li> <li>Die Details zu o<br/>beantragt werd</li> </ol> | digitalen Gastekarte zwingen<br>schwarzem Stern (*) gekenna<br>insatzes vorab ausgelassen wi<br>d insbesondere für die Ausstel<br>den mitreisenden Gästen, di<br>len soll. Die Vollständigkeit o | a errordertich.<br>zeichnet sind, werd<br>erden. Sie werden b<br>Ilung und den Versa<br>e im unter der hor<br>dieser Angaben wir | en für die Vollständigkeitsprüfur<br>eim Versand der Check-in E-Mai<br>nd der digitalen Gästekarten no<br>zontalen Trennlinie abgefragt<br>d nur geprüft , wenn die Optio | ng des digitalen Meldewesens<br>t an den Gast dann abgefragt<br>twendig.<br>werden, sind nur dann erfor<br>n , Gästekarte gewünscht un | (Meldeschein) benötigt (<br>und müssen durch den G<br>derlich, wenn die Gäste<br>d beantragt' aktiviert w | und können bei der<br>Sast vervollständigt<br>ekarte für den Gast<br>vurde. | Meldescheindaten<br>vollständig in die<br>Zwischenablage<br>kopieren<br>Gästedaten partiell in<br>die Zwischenablage<br>kopieren |
|                                                                                                    |                                                                                                    |                                                                                                    |                                                                                                    |                                                                                                    |                                                                                                    |                                                                             | Gäste aus- und zubuchen                                                                                                    |
| Daten des Gastes                                                                                                    |                                                                                                    |                                                                                                    | Daten des Gastes                                                                                                    |                                                                                                    |                                                                                                    |                                                                             | 🕱 Schließen                                                                                                    |
| Status*                                                                                                    | Reservierung                                                                                                    | ~                                                                                                    | Sprache*                                                                                                    | Deutsch                                                                                                    | ~                                                                                                    |                                                                             |                                                                                                    |
| Anreise*                                                                                                    | 13.11.2023                                                                                                    |                                                                                                    | Nationalität*                                                                                                    | Deutschland                                                                                                    | ~                                                                                                    |                                                                             |                                                                                                    |
| Abreise*                                                                                                    | 18.11.2023                                                                                                    |                                                                                                    | Ausweistyp*                                                                                                    | Reisepass                                                                                                    | ~                                                                                                    |                                                                             |                                                                                                    |
| Logiernächte                                                                                                    | 5                                                                                                    |                                                                                                    | Ausweisnummer*                                                                                                    | 123456                                                                                                    |                                                                                                    |                                                                             |                                                                                                    |
| Ext-Ref                                                                                                    |                                                                                                    |                                                                                                    | Kurtaxenbefreiung                                                                                                    |                                                                                                    |                                                                                                    |                                                                             |                                                                                                    |
|                                                                                                    |                                                                                                    |                                                                                                    | Keine Befreiung                                                                                                    |                                                                                                    | w.                                                                                                    |                                                                             |                                                                                                    |

Ändern Sie den Status des Gastes von "Reservierung" auf "Stornierung".

| Daten des Gastes |                |  |
|------------------|----------------|--|
| Status*          | ✓ Reservierung |  |
| Anreise*         | Stornierung    |  |
| Anicise          |                |  |

Oberhalb der Daten des Gastes erscheint eine Box, in der Sie einen Änderungsgrund angeben müssen.

| Änderungsgrund*         |   |
|-------------------------|---|
| Sonstiges               | ~ |
| Stornierung des Gastes. |   |

Klicken Sie rechts auf "**Speichern und Schließen**" um die Bearbeitung zu beenden. Die Daten des Gasten werden direkt in das Meldearchiv verschoben.